## How to Request a Letter of Recommendation on Naviance

## \*\*BEFORE ASKING A TEACHER ON NAVIANCE TO WRITE A LETTER OF RECOMMENDATION ON YOUR BEHALF, YOU MUST ASK THEM FIRST IN PERSON! \*\*

\*\*YOU ONLY REQUEST LETTERS OF RECOMMENDATIONS FROM TEACHERS. COUNSELORS WILL AUTOMATICALLY WRITE A LETTER ON YOUR BEHALF\*\*

🚺 Give feedback 🔀 No new messages 1060

| Step | 1: Log on to | your Na | aviance A   | Account a | and then | click "Colleges | I'm Applying to"       |  |
|------|--------------|---------|-------------|-----------|----------|-----------------|------------------------|--|
| - up |              | ,       | a maine e 7 |           |          | ener cenegee    | i iii y ippi yii ig to |  |

| Navia   | nce   <i>Student</i>                                                                    |                                                                                        |    |                             | Home | Colleges | Careers | About Me | My Planner |
|---------|-----------------------------------------------------------------------------------------|----------------------------------------------------------------------------------------|----|-----------------------------|------|----------|---------|----------|------------|
| Welcome | r, Lori!<br>Search for Colleges ►                                                       | <b>Q</b> Type a college name                                                           |    |                             |      |          | SEAR    | сн       |            |
|         | Graduation Survey<br>Seniors: Fill out the graduation<br>screen under "about me," to up | n survey, listed on the left side of the<br>date your college admissions decisions and | м  | ly Favorites                |      |          |         | ٩        |            |
|         | indicate where you plan on atte<br>you have any questions.<br>Deciding                  | nding in September. See your counselor if                                              | \$ | COLLEGES<br>I'm applying to |      |          |         |          |            |
|         | Read more                                                                               |                                                                                        | -  |                             |      |          |         | _        |            |

**Step 2:** At the bottom of the page "Colleges I'm Applying to," you will see in blue "Letters of recommendation section:" Click on this section.

| Colleges I'm applying to                                                                                                    |                             | <b>Q</b> Search for colleges            |
|----------------------------------------------------------------------------------------------------|-----------------------------|-----------------------------------------|
| ✓ Your Common App account has been matched. Your FERPA status is waived. You're ready to apply to colleges using Common App.                                                   |                             |                                         |
|                                                                                                    |                             | 🚹 Manage Transcripts 🛛 🕍 Compare Me 🕇 🕂 |
| + = extended profile available                                                                                                    |                             | + REQUEST TRANSCRIPTS 👔 REMOVE          |
| College that I'm attending:                                                                                                    |                             |                                         |
| N/A                                                                                                    | ~                           | Update                                  |
| Letters of recommendation Some colleges require letters of recommendation to be submitted with your application. Please visit the letters of recommendation section, accession | ible from the main college: | s page, for more information            |

## Step 3: Select "Add Request"

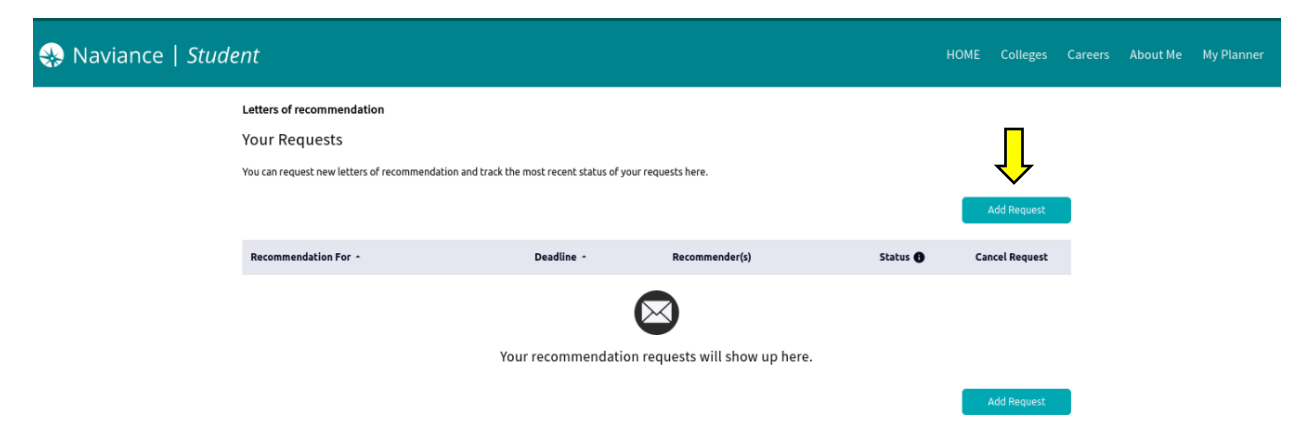

**Step 4:** Select a teacher, preferably a core academic teacher from junior year.

| 🛞 Naviance   Stud | ent                                                                                                    | HOME          | Colleges                        | Careers    | About Me | My Planner |
|-------------------|----------------------------------------------------------------------------------------------------|---------------|---------------------------------|------------|----------|------------|
| ⇒                 | Letters of recommendation Add new request Here you can ask a teacher to write you a letter of recommendation. If you don't have any colleges in your list yet, you may still make a request. Make sure you give your teachers plenty of time to write your recommendations?   Cancel Submit Request  . Who would you like to write this recommendation?*  Select A Teacher  2. Select which colleges this request is for:*  Choose specific colleges from your Colleges in Applying To list All current and future colleges I add to my Colleges i'm Applying To list  3. Include a personal note to remind your recommender about your great qualities and any specifics about your request: |               |                                 |            |          |            |
|                   | * Indicates a remained field                                                                                                    | 3000<br>el Su | characters rema<br>bmit Request | e<br>ining |          |            |

**Step 5:** Selecting a specific teacher for a specific school. For example, SUNY Binghamton will only allow one teacher letter of recommendation. If you do not check off "Choose specific colleges," letters of recommendation will be sent on a first-hand basis, whichever teacher uploads first.

| Le                                                                                                    | ters of recommendation                                          |                                                                                 |                                                              |                              |  |  |  |  |  |  |
|----------------------------------------------------------------------------------------------------|-----------------------------------------------------------------|---------------------------------------------------------------------------------|--------------------------------------------------------------|------------------------------|--|--|--|--|--|--|
| A                                                                                                    | dd new request                                                  |                                                                                 |                                                              |                              |  |  |  |  |  |  |
| He                                                                                                    | ere you can ask a teacher to v<br>achers plenty of time to writ | write you a letter of recommendation. If you don't h<br>e your recommendations! | ave any colleges in your list yet, you may still make a requ | est. Make sure you give your |  |  |  |  |  |  |
| :                                                                                                    | 1. Who would you                                                | like to write this recommendation                                               | Cancel                                                       | Submit Request               |  |  |  |  |  |  |
|                                                                                                    | Select A Teacher                                                | •                                                                               |                                                              |                              |  |  |  |  |  |  |
| <ul> <li>Select which colleges this request is for:*</li> <li>All current and future colleges I add to my <i>Colleges I'm Applying To</i> list<sup>®</sup></li> <li>*Select only if you have no preference for which teachers will meet the recommendation requirements for each college</li> </ul> |                                                                 |                                                                                 |                                                              |                              |  |  |  |  |  |  |
|                                                                                                    | Choose specific colle                                           | Choose <b>specific</b> colleges from your <i>Colleges I'm Applying To</i> list  |                                                              |                              |  |  |  |  |  |  |
| ,                                                                                                    | Select All                                                      | Colleges -                                                                      | Due -                                                        |                              |  |  |  |  |  |  |
| ╘                                                                                                    |                                                                 | Binghamton University - SUNY<br>required / 1 allowed / 0 requested              | Nov 01 2019                                                  |                              |  |  |  |  |  |  |
|                                                                                                    |                                                                 | Syracuse University<br>2 required / 2 allowed / 0 requested                     | Jan 01 2020                                                  |                              |  |  |  |  |  |  |
|                                                                                                    |                                                                 | University of South Carolina-Columbia<br>required / 2 allowed / 0 requested     | Oct 15 2019                                                  |                              |  |  |  |  |  |  |

3. Include a personal note to remind your recommender about your great qualities and any specifics about your request:

3000 characters remaining

If you are alright with both of your teachers writing on your behalf or all of your schools require or allow multiple letters of recommendation, please check off "All current or future schools." Next click "Submit Request."

|   | Lett         | ers of recommendation                                                                                                    |  |  |  |  |  |  |  |  |  |
|---|--------------|----------------------------------------------------------------------------------------------------|--|--|--|--|--|--|--|--|--|
|   | Ado          | d new request                                                                                                    |  |  |  |  |  |  |  |  |  |
|   | Here<br>teac | you can ask a teacher to write you a letter of recommendation. If you don't have any colleges in your list yet, you may still make a request. Make sure you give your<br>ers plenty of time to write your recommendations! |  |  |  |  |  |  |  |  |  |
|   | 1.           | Who would you like to write this recommendation?*                                                                                                    |  |  |  |  |  |  |  |  |  |
|   | 2.           | <ul> <li>Select which colleges this request is for:*</li> <li>All current and future colleges I add to my Colleges I'm Applying To list</li> </ul>                                                                         |  |  |  |  |  |  |  |  |  |
| V |              | *Select only if you have no preference for which teachers will meet the recommendation requirements for each college                                                                                                    |  |  |  |  |  |  |  |  |  |
|   | 3.<br>at     | 3. Include a personal note to remind your recommender about your great qualities and any specifics about your request:                                                                                                    |  |  |  |  |  |  |  |  |  |
|   |              |                                                                                                    |  |  |  |  |  |  |  |  |  |

3000 characters remaining Cancel Submit Request

\* Indicates a required field